# MonsterTV 用リモコン 導入マニュアル

Version 1.1 2002年8月14日

#### 1)接続方法

USBレシーバをお使いのパソコンのUSBポートに接続します。 接続しますと、Windowsの標準ドライバが自動的にインストールされます。 正常にインストールできているかを以下の手順で確認してください。

 「マイ コンピュータ」を右クリックし、「プロパティ」をクリックします。
「システムのプロパティ」で「デバイス マネージャ」タブをクリックします
(Windows2000/XPでは「システムのプロパティ」で「ハードウェア」タブ
「デバイス マネージャ」を順にクリックします)。
「デバイス マネージャ」の表示項目に「ヒューマン インターフェイス デバイス」が追加され そこに「HID 準拠デバイス」と「USB ヒューマン インターフェイス デバイス」が
表示されていることを確認して下さい。

## 2)アプリケーションのインストール

すでに以前のバージョンのアプリケーションがインストールされている場合は、あらかじめ 「スタート」ボタンから「設定」 「コントロール パネル」 「アプリケーションの追加と削除」 (または「プログラムの追加と削除」)で「MonsterTV リモコン」を削除してください。 削除が終了したら、ダウンロードした "Remokon.exe" をダブルクリックして、画面に指示に従い、 アプリケーションのインストールを行います。

## 3) テレビ・ラジオのリモコンチャンネル設定

次の手順で設定を行います。

「スタート」 「プログラム」 「MonsterTV」 「リモコンチャンネル設定」を クリックします。

すでにMonster TV にてプリセット されているテレビ・RMFジオ放送局を ダブルクリックし、リモコンのから 12番を設定していきます。

再起動後、リモコンの「P1」ボタ ンを押すと「MonsterTVアプリケーシ ョン」が起動します。 テレビ&ラジオのテーブルをダブルクリックして設定したいチャンネルを選択してください。 テレビ リモコン ラジオ 01 1 1 02 32 2 03 3 04 14 05 16 5 --なし--06 15 07 --tal---18 08 --なし--19 09 --なし--**4** I 10 20 --なし----tau--11 --tal .----なし--12 --なし--OK. キャンセル

🍑 MonsterTV - リモコンチャンネル設定

リモコンに単4形の電池を2つ 入れて下さい。

## 4) 使い方

#### 1:基本操作

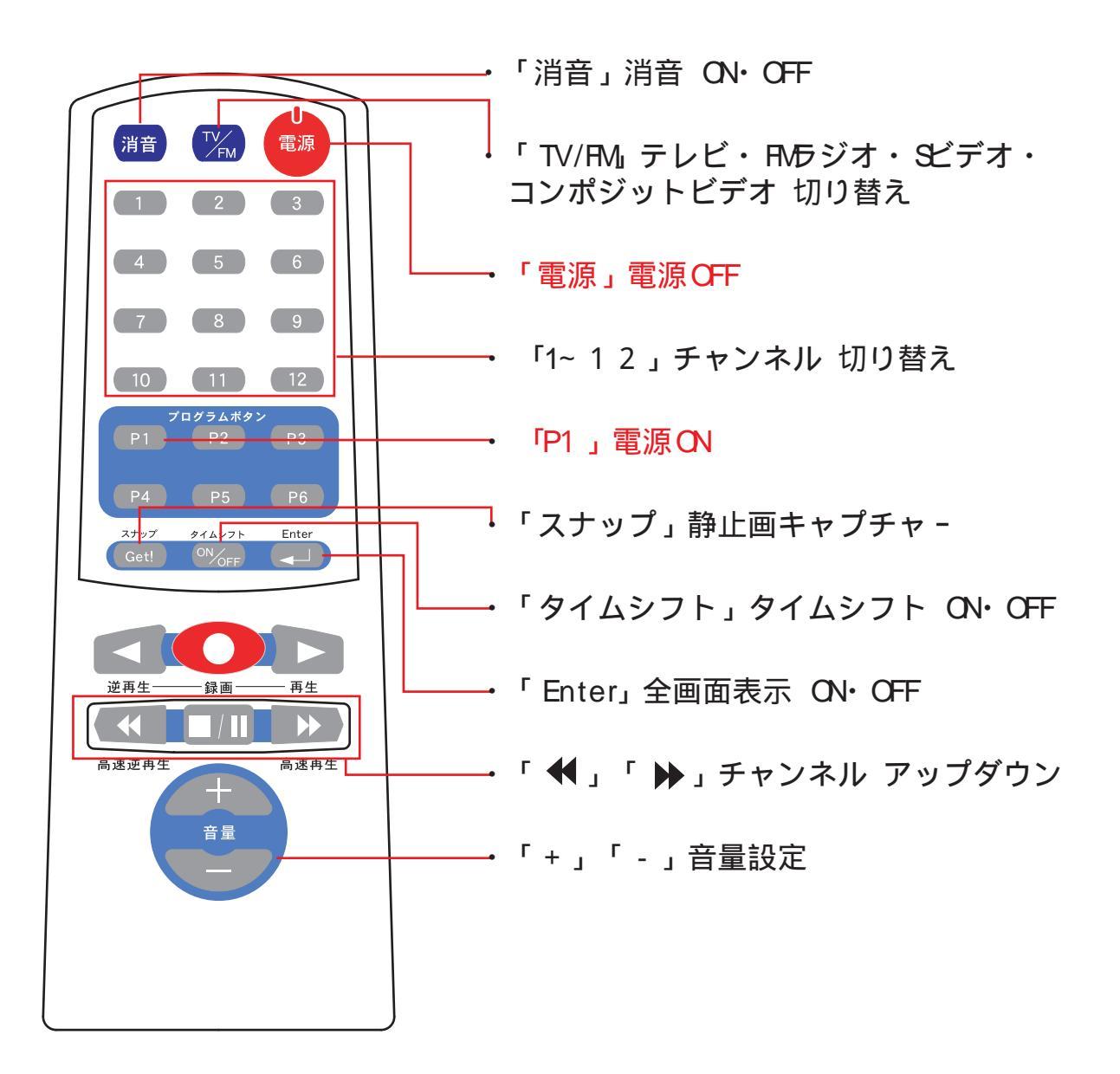

リモコン本体に単4形の電池を2つ入れて下さい。

## 2 :テレビ・ビデオ録画再生モード

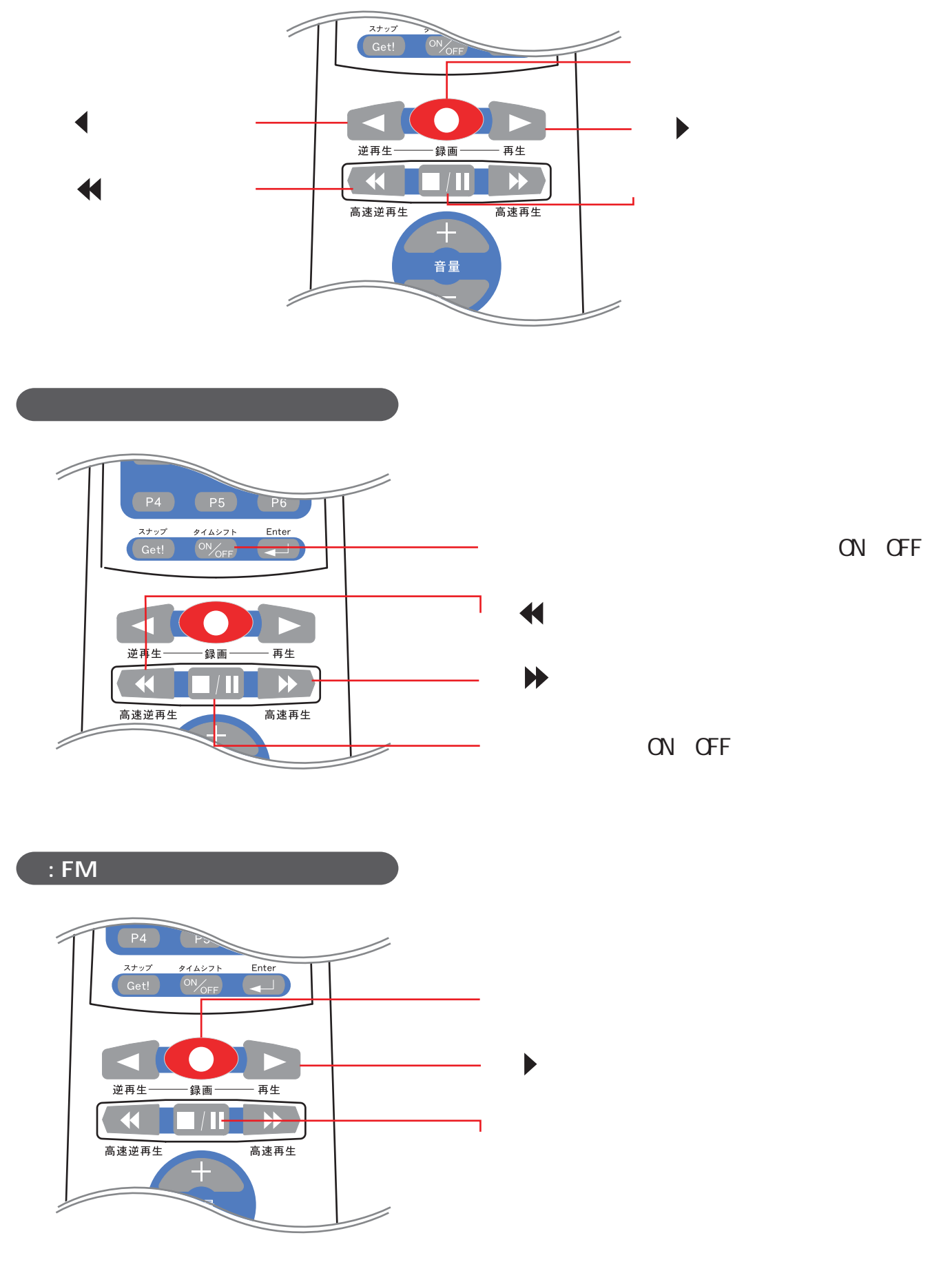